# **Edge Device**

# WCD-ED310

## Manual do Usuário

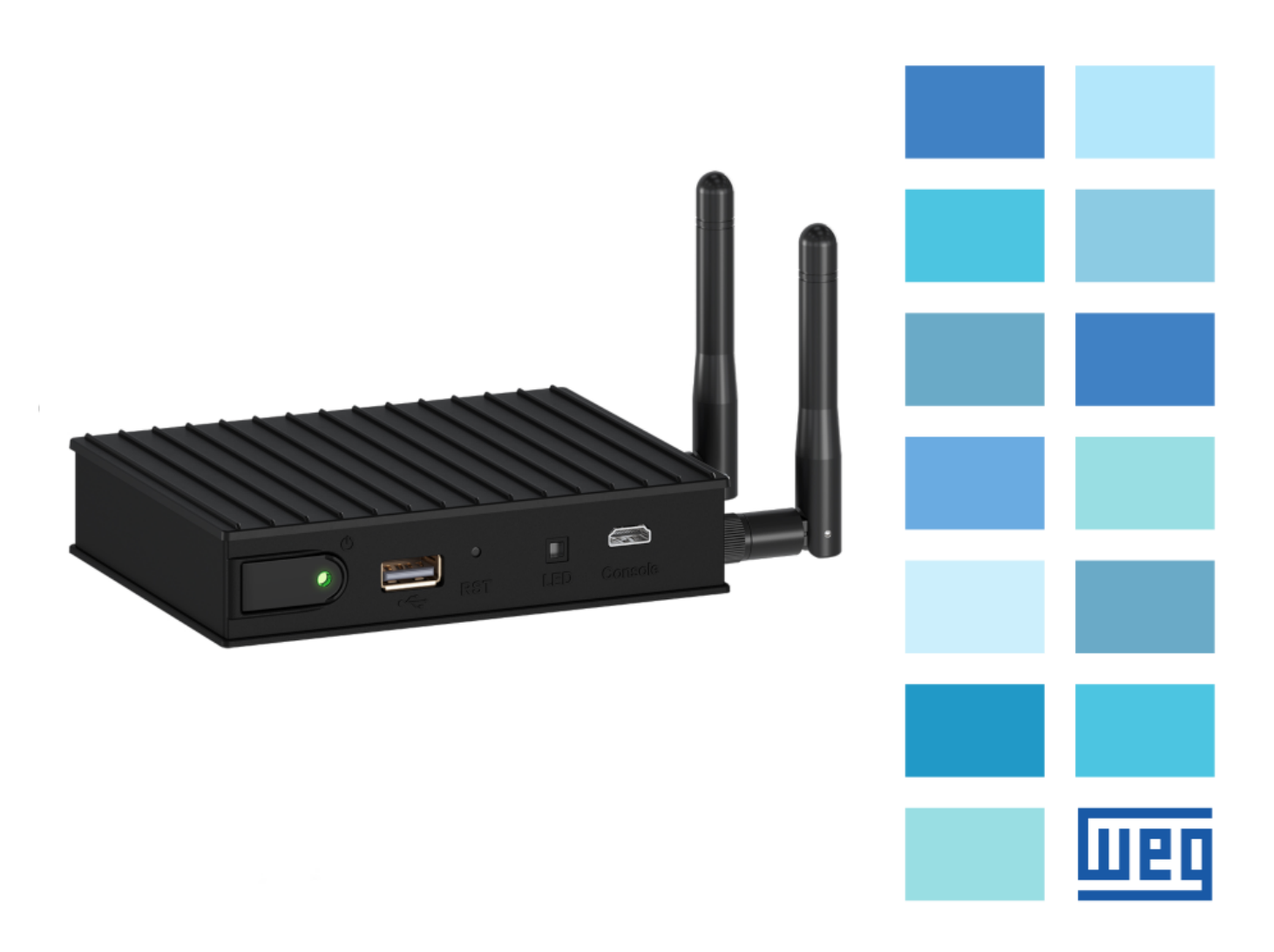

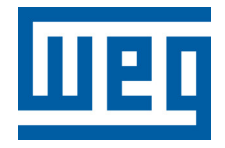

# Manual do Usuário

Série: ED310

Idioma: Português

Documento: 0000000000 / 00

Versão de Software: 2.4.2

Versão de Hardware: v1

Versão do Documento: 1.0

Data de Publicação: 6/2024

# Conteúdo

| 1 | Intro      | dução                                                           |
|---|------------|-----------------------------------------------------------------|
|   | 1.1        | Abreviações e Definições                                        |
|   | 1.2        | Visão Geral - WCD-ED310                                         |
|   | 1.3        | Etiqueta de Identificação                                       |
| 2 | Reco       | mendações de Instalação                                         |
|   | 2.1        | Recebimento e Armazenamento                                     |
|   | 2.2        | Instalação Física                                               |
|   |            | 2.2.1 Fixação em Trilho DIN                                     |
|   |            | 2.2.2 Montagem e Energização                                    |
| 3 | Desc       | rição do Produto 1                                              |
|   | 3.1        | Descrição dos Conectores                                        |
| 4 | Conf       | iguração do Produto pela <i>Web Page</i>                        |
| - | <i>4</i> 1 | A cesso ao Dispositivo                                          |
|   | 4.2        | Página de Estado                                                |
|   | 1.2        | 4 2 1 Painel de Informação de Sistema                           |
|   |            | 4.2.2 Painel de Conexão MOTT                                    |
|   |            | 4 2 3 Painel de Informação do <i>Docker</i>                     |
|   | 4.3        | Página de Configuração                                          |
|   |            | 4.3.1 Painel de Interfaces de Rede                              |
|   |            | 4.3.2 Painel de Integração com a Nuvem                          |
|   |            | 4.3.3 Painel de Interfaces Seriais                              |
|   |            | 4.3.4 Painel <i>Docker</i>                                      |
|   |            | 4.3.5 Painel de Configurações Avançadas                         |
|   | 4.4        | Página de Administração                                         |
|   |            | 4.4.1 Painel de Ações de Aplicação 2                            |
|   |            | 4.4.2 Painel de Testes de Comunicação                           |
|   |            | 4.4.3 Painel de Configuração de Intervalo de Publicação MQTT 32 |
|   |            | 4.4.4 Painel de Gerenciamento do Sistema                        |
| 5 | Quic       | kstart: Primeira Configuração 3.                                |
| 6 | Espe       | cificações Técnicas 3'                                          |
|   | 6.1        | Características do Produto                                      |

| 6.2 | Certificações | • • | ••• |  | • |  | • | <br>• |  | • | • |  | • | • | • | • | • | • | • | • | 38 | ;; |
|-----|---------------|-----|-----|--|---|--|---|-------|--|---|---|--|---|---|---|---|---|---|---|---|----|----|
|     |               |     |     |  |   |  |   |       |  |   |   |  |   |   |   |   |   |   |   |   |    |    |

### Declaração de Conformidade

### CE

Este produto foi aprovado no teste CE para as seguintes condições:

- a. *Faixas de Frequência*: 2.400,0 2.483,5 MHz / 5.150 5.350,0 MHz / 5.470,0 5.725,0 MHz / 5.725,0 5.850,0 MHz
- b. Máx. potência de transmissão: 0,4064 W / 0,0999 W / 0,0166 W / 0,1614 W
- c. Declaração simplificada de conformidade da UE:

"A WEG Drives & Controls - Automação Ltda declara que o equipamento de rádio tipo WCD-ED300 está em conformidade com a Diretiva 2014/53/EU.

#### FCC Classe B

Este equipamento foi testado e está em conformidade com os limites para um dispositivo digital Classe B, de acordo com a parte 15 das Regras da FCC. Esses limites foram projetados para fornecer proteção razoável contra interferências prejudiciais em uma instalação residencial. Este equipamento gera, usa e pode irradiar energia de radiofrequência e, se não for instalado e usado de acordo com as instruções, pode causar interferência prejudicial às comunicações de rádio. No entanto, não há garantia de que não ocorrerá interferência em uma instalação específica. Se este equipamento causar interferência prejudicial à recepção de rádio ou televisão, o que pode ser determinado ligando e desligando o equipamento, o usuário é encorajado a tentar corrigir a interferência por uma ou mais das seguintes medidas:

- Reorientar ou reposicionar a antena receptora.
- Aumentar a separação entre o equipamento e o receptor.
- Conectar o equipamento a uma tomada em um circuito diferente daquele ao qual o receptor está conectado.
- Consultar o revendedor ou um técnico de rádio / TV experiente para obter ajuda.

Alterações ou modificações não expressamente aprovadas pela parte responsável pela conformidade podem anular a autoridade do usuário para operar o equipamento.

**Nota:** Este equipamento não tem direito à proteção contra interferência prejudicial e não pode causar interferência em sistemas devidamente autorizados.

# CAPÍTULO 1

### Introdução

Este manual apresenta as principais características e informações necessárias para a configuração e utilização do *edge device* WCD-ED310. Alguns procedimentos descritos neste manual poderão sofrer alterações que não prejudicarão o entendimento do usuário.

### 1.1 Abreviações e Definições

#### API

Conjunto de rotinas e padrões de programação que permitem o acesso a um aplicativo de *software (Application Programming Interface)*;

#### Broker

Servidor que gerencia o recebimento de mensagens enviadas pelos clientes *publisher*, as enviando para os clientes *subscriber* através do protocolo MQTT;

#### Container

Instância de execução de uma imagem *docker* contendo todos os recursos necessários para executar uma aplicação;

#### DHCP

Protocolo que permite que dispositivos recentemente conectados a uma rede obtenham um endereço IP automaticamente (*Dynamic Host Configuration Protocol*);

#### DNS

Sistema responsável pela tradução de endereços IP em nome de domínios, e vice-versa (*Domain Name System*);

#### Docker

Serviço de *software* que estabelece uma camada de abstração para virtualização de sistemas operacionais Windows/Linux entregando pacotes chamados *containers*;

#### Embedded I/O Connector

Conector de sinais de entrada e saída de dispositivos embarcados;

#### Ethernet

Arquitetura de interconexão para redes locais (IEEE 802.3);

#### Gateway

Dispositivo de *hardware* que permite o fluxo de dados entre diversas redes de comunicação;

#### Imagem docker

Pacote de software utilizado como template na geração de containers;

#### ΙоТ

Internet das coisas (Internet of Things);

#### IP

Protocolo utilizado na internet para encaminhamento de datagramas entre dispositivos em rede (*Internet Protocol*);

#### MQTT

Protocolo de transporte que utiliza a topologia publicação/inscrição para transferência de mensagens leves entre dispositivos (*Message Queuing Telemetry Transport*);

#### Plataforma cloud

Plataforma que oferece um conjunto de serviços de nuvem através de uma infraestrutura *cloud*;

#### Processamento Edge

Processamento de dados realizado próximo ao usuário ou fonte de dados (*Edge Compu-ting*);

#### QoS

Parâmetro utilizado para determinar o nível de qualidade de serviço em troca de mensagens utilizando o protocolo MQTT (*Quality of Service*);

#### **RS-232**

Padrão assíncrono de comunicação serial para transmissão de dados (*Recommended Standard 232*);

#### URL

Endereço web de um recurso disponível em uma rede (Uniform Resource Locator);

#### WEGnology

Plataforma de serviço de nuvem utilizada nas aplicações de IoT da WEG;

#### WLAN

Rede local sem fio (Wireless Local Area Network);

# 1.2 Visão Geral - WCD-ED310

O WCD-ED310 é um dispositivo de IoT com capacidade de processamento *Edge*, cuja principal função é conectar equipamentos industriais à plataformas de nuvem da WEG para utilização em soluções digitais.

A Fig. 1 mostra uma imagem do WCD-ED310.

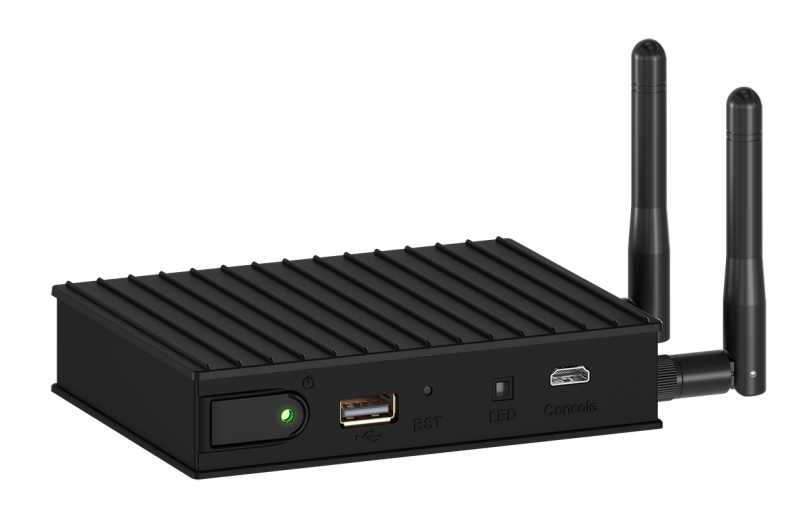

Figura1: WCD-ED310

# 1.3 Etiqueta de Identificação

O produto possui uma etiqueta de identificação localizada na face inferior do mesmo. A etiqueta apresenta as principais informações referentes a identificação, fabricação e certificação do dispositivo. A Fig. 2 mostra o modelo utilizado para a etiqueta do produto e uma descrição de cada um dos campos informativos.

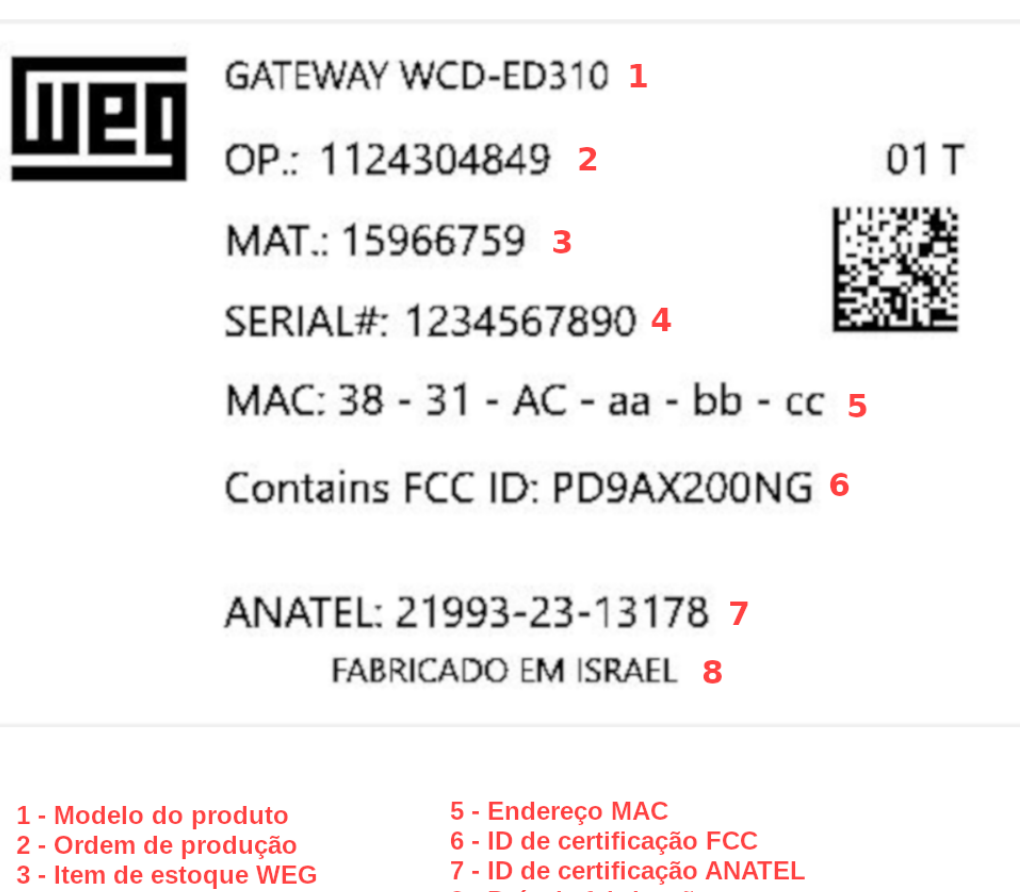

4 - Número de série

8 - País de fabricação

Figura2: Etiqueta de Identificação

# CAPÍTULO 2

### Recomendações de Instalação

Este manual contém as informações necessárias para a correta instalação, configuração e uso do WCD-ED310. O documento foi desenvolvido para uso de profissionais com treinamento ou qualificação técnica adequados para operar este tipo de produto. Não seguir instruções do manual do usuário pode ocasionar acidentes operacionais, danos ao dispositivo, além do cancelamento da garantia. A correta definição das características do ambiente e da aplicação é de responsabilidade do usuário.

### 2.1 Recebimento e Armazenamento

O WCD-ED310 é fornecido embalado em caixa de papelão. Na parte externa desta embalagem existe uma etiqueta que descreve as características principais do produto: código inteligente, item de estoque WEG, número de série e local de fabricação.

Para abrir a embalagem:

- 1. Coloque a embalagem sobre a mesa;
- 2. Abra a embalagem;
- 3. Retire o produto.

Verifique se:

- As informações na etiqueta de identificação correspondem ao produto comprado.
- Ocorreram danos durante o transporte. Caso for detectado algum problema, contate imediatamente a transportadora.
- Se o WCD-ED310 não for logo utilizado, mantenha-o dentro da embalagem fechada e armazene em um lugar limpo e seco com temperatura entre -40 a 80 °C.

# 2.2 Instalação Física

### 2.2.1 Fixação em Trilho DIN

O WCD-ED310 pode ser instalado em trilho DIN por meio da fixação do suporte de montagem (chapa metálica) que acompanha o produto e o trava relé ao corpo do *gateway* (superfície inferior), conforme ilustrado nas Fig. 3 e Fig. 4. Para realizar a fixação, basta seguir os seguintes passos:

- 1. Posicionar a chapa metálica e o trava relé de modo a alinhar os orifícios internos de passagem dos parafusos para realizar a conexão entre os dois componentes;
- 2. Parafusar a chapa metálica com o trava relé por meio dos dois parafusos internos do lado posterior da chapa metálica e duas porcas no lado posterior inverso do trava relé (Fig. 3);
- 3. Posicionar o conjunto chapa metálica e trava relé já conectados de modo a alinhar os orifícios dos parafusos externos com os orifícios no corpo do *gateway* (Fig. 3);
- 4. Parafusar o conjunto chapa metálica e trava relé já conectados no corpo do *gateway* por meio dos dois outros dois parafusos restanets que acompanham o produto (Fig. 3);

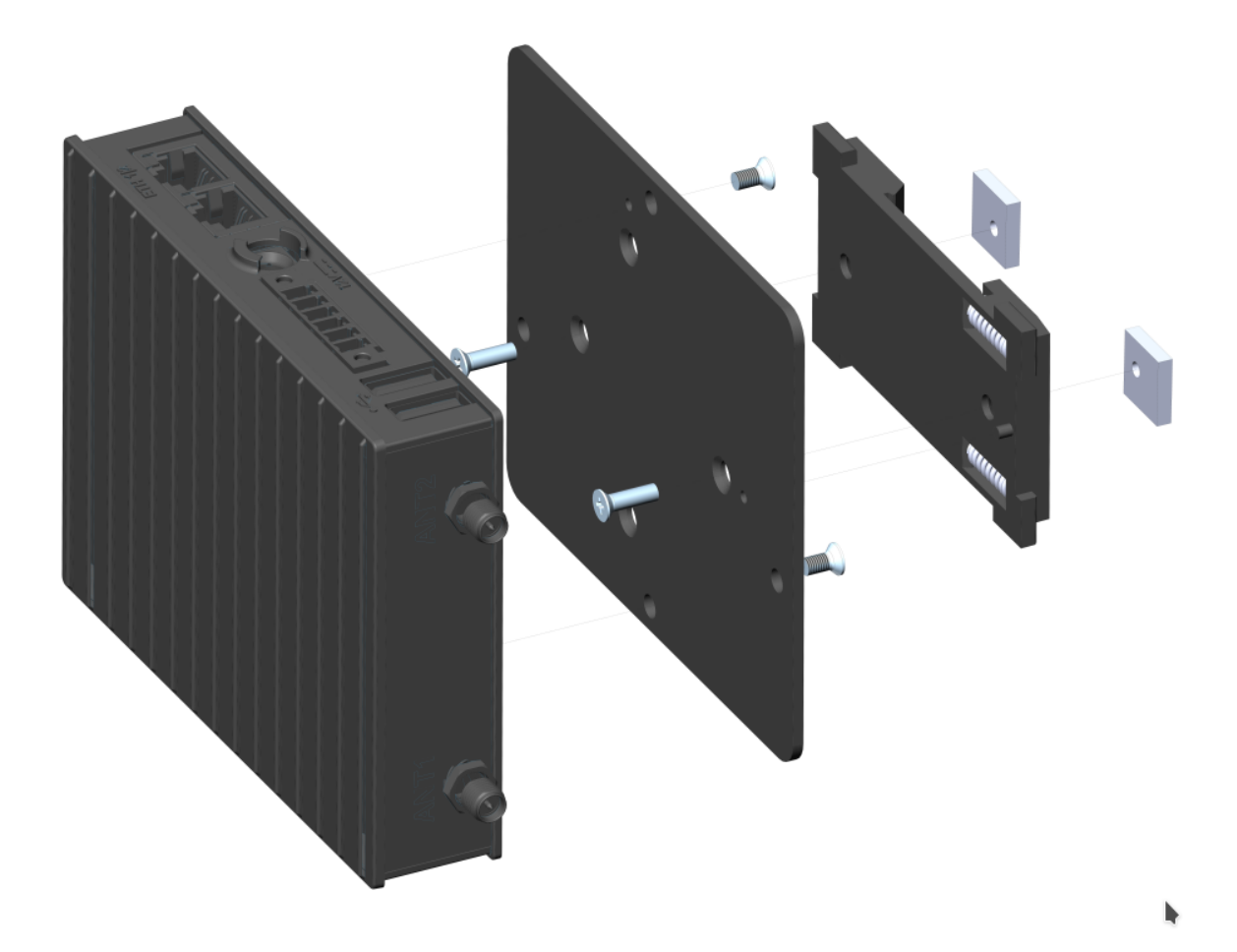

Figura3: Fixação WCD-ED310 para trilho DIN (vista explodida)

5. Encaixar o equipamento em um trilho DIN por meio do trava relé já fixado no corpo do *gateway* (Fig. 4).

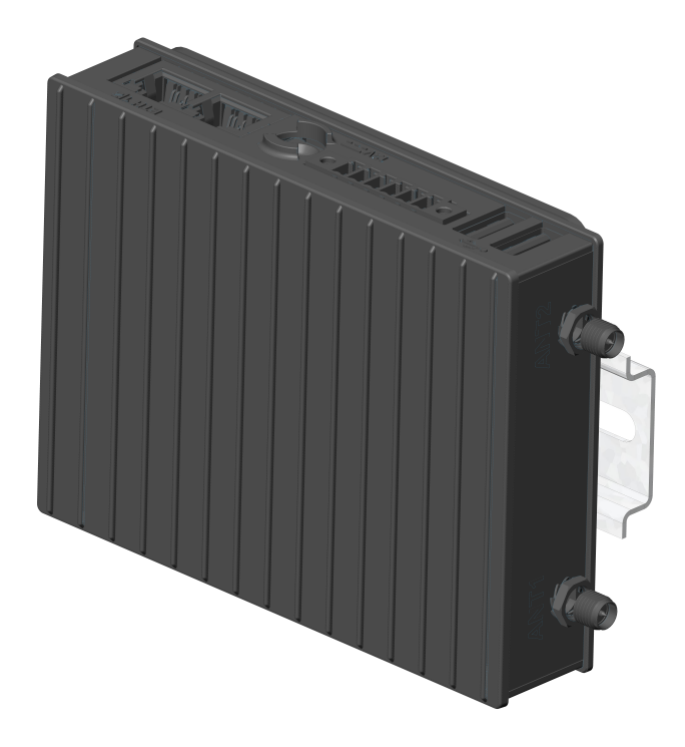

Figura4: Fixação WCD-ED310 para trilho DIN (conjunto montado)

- Encaixe a parte superior (com molas) do suporte trava relé em um dos engates do trilho DIN (inclinar o suporte para o encaixe).
- Force levemente o dispositivo contra o trilho até que a parte de baixo do suporte possa encaixar no outro engate do trilho DIN.
- Encaixe a parte inferior do suporte no trilho DIN sem desconectar a parte superior.

### 2.2.2 Montagem e Energização

Para inicializar a utilização do WCD-ED310, basta fazer a conexão das antenas que acompanham o produto e conectar a fonte de alimentação para que o dispositivo seja energizado e inicializado. O dispositivo é energizado por meio de uma fonte de alimentação que deve ser conectada na entrada de potência CC (Fig. 8) localizada no corpo do *gateway* e em uma tomada que ofereça tensão entre 110V e 220V (50Hz a 60Hz). A Fig. 5 ilustra o processo de conexão das antenas e do cabo de alimentação no WCD-ED310.

**Nota:** Para que o cabo da fonte de alimentação fique corretamente fixado na entrada do dispositivo, é necessário rotacionar o conector no sentido horário após a sua inserção.

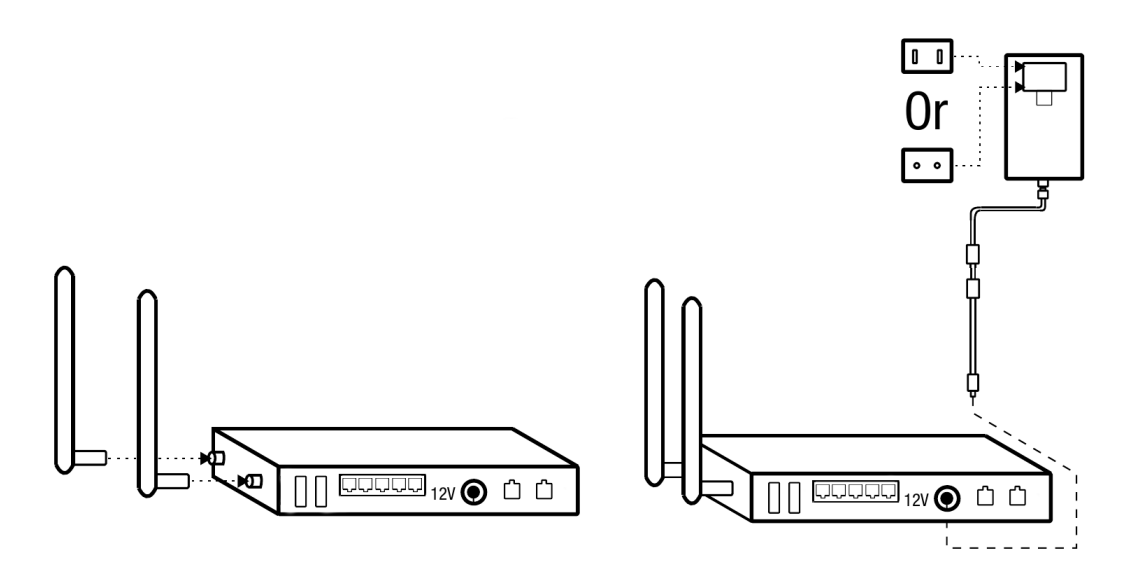

Figura5: Conexão das antenas e do cabo de alimentação no WCD-ED310

# $\mathsf{CAP}(\mathsf{TULO}\ 3$

### Descrição do Produto

### 3.1 Descrição dos Conectores

As entradas de conectores do WCD-ED310 estão dispostas em 3 superfícies do dispositivo, como mostram as figuras a seguir.

Na superfície frontal são identificados os seguintes conectores (Fig. 6):

- 2 entradas USB 2.0 Tipo A;
- 1 borne de entrada para comunicação RS-232/RS-485 descrição dos pinos na (Fig. 7);
- 1 entrada de alimentação CC (DC IN);
- 2 entradas Ethernet (ETH1 1000 Mbps / ETH2 100 Mbps) padrão RJ-45;

**Nota:** O comprimento máximo do barramento RS-485 sem a utilização de repetidores é de 1200 m considerando um *baud rate* de até 9,6 kb/s. A velocidade máxima de comunicação de 10 Mb/s pode ser alcançada para barramentos com comprimento de até 50 m.

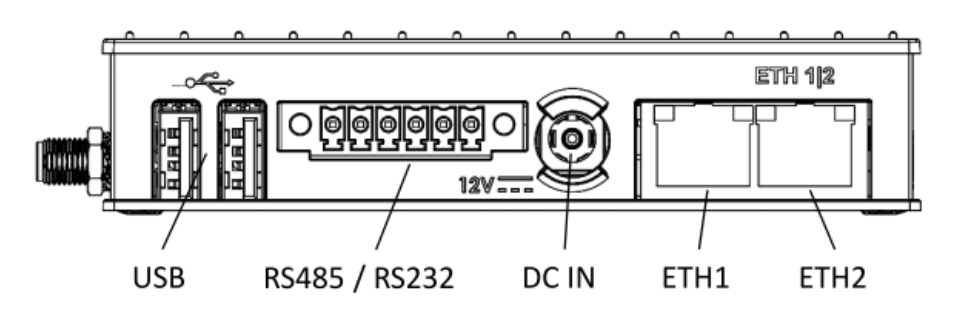

Figura6: Superfície frontal

Na superfície traseira são identificados os seguintes conectores (Fig. 8):

- 1 botão de Power + 1 LED de identificação de energização;
- 1 entrada USB 2.0 Tipo A;
- 1 botão de Reset;
- 1 LED de uso geral;
- 1 entrada debug console USB padrão micro-USB;

| Pin | RS485 mode | RS232 mode | Pin numbering |
|-----|------------|------------|---------------|
| 1   | RS485_NEG  | RS232_TXD  |               |
| 2   | RS485_POS  | RS232_RTS  | 654321        |
| 3   | GND        | GND        |               |
| 4   | NC         | RS232_CTS  |               |
| 5   | NC         | RS232_RXD  |               |
| 6   | GND        | GND        | 120           |

Figura7: Detalhamento de pinos da entrada do conector serial RS-232 / RS-485

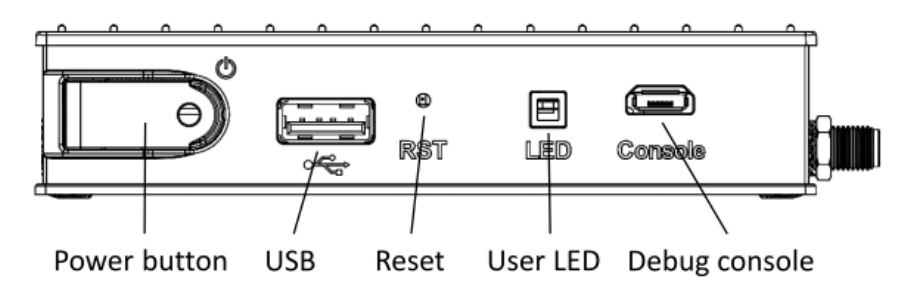

Figura8: Superfície traseira

Na superfície lateral são identificados os seguintes conectores (Fig. 9):

- 1 entrada para antena WLAN+BT (WiFi-A + *Bluetooth*).
- 1 entrada para antena Wi-Fi auxiliar (*WiFi-B*);

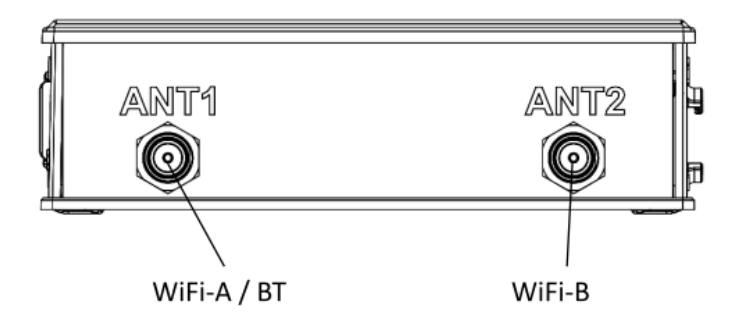

Figura9: Superfície lateral

# CAPÍTULO 4

### Configuração do Produto pela Web Page

### 4.1 Acesso ao Dispositivo

O WCD-ED310 possui um servidor *web* local disponível para comunicação. Para acessá-lo via *Ethernet*, deve-se realizar os seguintes passos:

- 1. Conectar um cabo *Ethernet* entre o computador e a porta *Ethernet* marcada com "ETH1" no WCD-ED310, localizada ao lado do conector da fonte de alimentação (Fig. 6);
- 2. O IP padrão do dispositivo é 192.168.0.10. Portanto, o computador deve ser configurado com um IP estático dentro da rede 192.168.0.0/24 (exemplo: IP = 192.168.0.5);
- 3. Uma vez que a configuração estiver completa, é necessário utilizar um navegador *web* recente (preferencialmente *Firefox* ou *Chrome*), e digitar o IP padrão do dispositivo no campo de URL.

Também é possível acessá-lo pela Wi-Fi (Access Point):

- O WCD-ED310 sempre cria um ponto de conexão sem fio com o nome WCD-ED310seguido dos últimos bytes do MAC da ETH1. Por exemplo, o dispositivo com MAC igual à "00:01:C0:26:13:DF" deverá estabelecer uma rede com nome WCD-ED310-26:13:DF;
- Utilize seu dispositivo de preferência (*tablet*, *smartphone* ou computador) para se conectar na rede sem fio. É necessário fornecer uma senha para autenticação na rede. A senha é obtida pela informação do MAC, retirando os caracteres ":" e utilizando letras minúsculas. Para o exemplo do passo anterior, onde o MAC é "00:01:C0:26:13:DF", a senha será **0001c02613df**;
- 3. Uma vez conectado na rede sem fio, utilize um navegador web e digite o IP 10.3.0.254.

Após a conexão com o servidor *web*, uma página com a tela de *login* deve aparecer no navegador, conforme mostra a Fig. 10. **Nota:** No canto superior direito da Tela de Login (Fig. 10) é possível verificar a versão atual da aplicação do gateway.

Inicialmente o dispositivo vem configurado com o *login* e senha padrão de fábrica:

- a. Usuário: "weg"
- b. Senha: "weg"

|          | WCD-ED310<br>Login Page | 2.4.0-r0         |
|----------|-------------------------|------------------|
| Username |                         |                  |
| username |                         |                  |
| Password |                         |                  |
| password |                         | 0                |
| Login    |                         | Forgot password? |
|          |                         |                  |

Figura10: Tela de login

Na primeira tentativa de acesso será exigida a modificação de usuário e senha, como mostra a Fig. 11. A nova senha deve respeitar os seguintes critérios de segurança:

- 1. Possuir no mínimo 14 caracteres;
- 2. Possuir no mínimo 1 caractere maiúsculo;
- 3. Possuir no mínimo 1 caractere numérico;
- 4. Possuir no mínimo 1 caractere especial (símbolo);

Após preencher os campos da janela de geração de um novo *login* e clicar no botão *Submit*, uma mensagem de sucesso (Fig. 12) irá aparecer se os critérios descritos anteriormente forem respeitados. Após este procedimento, é possível fazer o *login* normalmente digitando as novas credenciais.

Caso o usuário se esqueça do seu *login* ou senha, é possível redefiní-los clicando no botão **Forgot password?** localizado no canto inferior direito da tela de *login* mostrado na Fig. 10.

Feito isso, uma janela de autenticação se abrirá (Fig. 13) para que o usuário possa se autenticar, garantindo que de fato possui permissão para prosseguir no processo de redefinição de login e senha. Caso este recurso seja necessário, entrar em contato com o suporte da WEG para que seja disponibilizado a chave de autenticação.

| Change Login      |                  |
|-------------------|------------------|
| New Username:     |                  |
|                   |                  |
| New Password:     |                  |
| Confirm Password: |                  |
|                   |                  |
|                   | Close            |
| Log               | gin Page         |
| Username          |                  |
| weg               |                  |
| Password          |                  |
|                   |                  |
| Login             | Forgot password? |
|                   |                  |

Figura11: Tela de modificação de login e senha no primeiro acesso

|                       | WCD-ED310 | 2.4.0+0          |  |
|-----------------------|-----------|------------------|--|
|                       | Success!  |                  |  |
| Password<br><br>Login |           | Forgot password? |  |
|                       |           |                  |  |

Figura12: Sucesso na geração de novo login e senha

Se a chave de autenticação correta for inserida, a mesma tela de modificação de *login* e senha mostrado na Fig. 11 se abrirá, permitindo a modificação das credenciais.

| Authentication to Change Password |        |
|-----------------------------------|--------|
| Authentication Key:               |        |
| Hash Key                          |        |
|                                   | Submit |

Figura13: Tela de autenticação para geração de novo login e senha

## 4.2 Página de Estado

Como mostra a Fig. 14, uma vez logado, o usuário pode acessar a página de estado. Dentro desta página é possível visualizar informações relativas ao funcionamento do sistema, conexão MQTT e *Docker* através de três painéis, sendo eles:

- Painel de Informação de Sistema;
- Painel de Conexão MQTT;
- Painel de Informação do Docker.

### 4.2.1 Painel de Informação de Sistema

No Painel de Informação de Sistema é possível visualizar informações sobre versão, modelo, configurações, estados, informações sobre utilização de recursos, entre outros. A lista a seguir apresenta a descrição de cada campo contido no painel, de acordo com a numeração estabelecida na Fig. 14.

- 1. Core App Version: Versão da aplicação do WCD-ED310 (core-app);
- 2. Board Serial: Número serial do produto;
- 3. System Time: Data e hora do sistema;
- 4. **System Uptime:** Tempo de operação do sistema desde a sua inicialização (expresso em minutos);
- 5. **CPU Usage:** Percentagem da utilização de CPU e frequência atual do processador (expressas em % e MHz, respectivamente);
- 6. **Memory Usage:** Quantidade de memória RAM sendo utilizada no momento (expressa em % e MB);
- Disk Usage: Quantidade de espaço em disco ocupado por dados de aplicação (expressa em % e MB);
- 8. Internet Status: Estado da conexão à internet (Conectado/Desconectado);
- Ping Info: Taxa de perda de pacotes registrados (expressa em %) e *Round-trip time* -Tempo entre a requisição e o recebimento de um pacote registrado (expressa em milissegundos);
- 10. Wi-Fi SSID: Nome da rede Wi-Fi (Service Set Identifier);
- 11. Wi-Fi RSSI: Indicador de potência de sinal recebido (expresso em %).

Informações da placa (Board information):

- 11. **Hardware Model:** Modelo do *hardware* utilizado no WCD-ED310 (Arquitetura do processador);
- 12. Board Config: Informações da configuração da placa eletrônica do WCD-ED310;

Informações de rede (Network information):

## Status Panel

| SYSTEM INFOR      | MATION                 |
|-------------------|------------------------|
| Core App Version  | 2.4.0-r0               |
| Board Serial      | 1a362a09daba654d       |
| System Time       | 2023-07-20T13:38:39    |
| System Uptime     | 1111 min               |
| CPU Usage         | 2.9% at 0 MHz          |
| Memory Usage      | 22% 438 MB of 1944 MB  |
| Disk Usage        | 93% 1785 MB of 1913 MB |
| Internet Status   | Connected              |
| Ping Info         | 0%, 136 ms             |
| Wi-Fi SSID        | "RPi3"                 |
| Wi-Fi RSSI        | 85%                    |
| BOARD INFORMATION | • •                    |
| Hardware Model    | i.MX8MM                |
| Board Config      | R2-FA2-2ET-1SE-WBT     |
| NETWORK INFORMAT  | 10N 🗸                  |
| Wi-Fi MAC         | 60:A5:E2:E7:54:19      |
| Wi-Fi IP          | 10.99.99.84            |
| ETH0 MAC          | 00:01:C0:34:E0:DB      |
| ETH0 IP           | 192.168.0.10           |
| BT Status         | "DOWN"                 |
| BT Address        | 00:00:00:00:00         |

Figura14: Página de estado

- 13. Wi-Fi MAC: Endereço MAC da interface Wi-Fi;
- 14. Wi-Fi IP: Endereço IP da interface Wi-Fi;
- 15. ETH0 MAC: Endereço MAC da interface Ethernet Eth0;
- 16. ETH0 IP: Endereço IP da interface Ethernet Eth0;
- 17. BT Status: Estado da conexão Bluetooth (Up Running/Down);
- 18. BT Address: Endereço da interface *Bluetooth*.

### 4.2.2 Painel de Conexão MQTT

No Painel de Conexão MQTT é possível visualizar as seguintes informações:

- 19. **Config Mode:** Modo de configuração MQTT (*Local* via webpage / *Remote* via plata-forma);
- 20. Integrator: Nome do integrador WEG (wegnology-1 ou weg-digital-application-1);
- 21. Client Name: Nome do cliente MQTT;
- 22. Application ID: Identificador da aplicação MQTT na plataforma WEGnology;
- 23. Client ID: Identificador do cliente MQTT;
- 24. Status: Estado da conexão MQTT (Conectado/Desconectado);
- 25. Last State: Informação de timestamp do último payload de estado enviado;
- 26. **Ícone com símbolo de olho:** Visualizar JSON do último payload de estado enviado (*Last State Payload*);
- 27. Force: Flag que força a remoção da conexão MQTT.

O botão **Remove** (em vermelho na Fig. 14) tem a função de remover a conexão MQTT entre o cliente e o *broker*. Esta funcionalidade está disponível apenas quando o integrador **wegnology-1** for selecionado na página de configuração.

### 4.2.3 Painel de Informação do Docker

No Painel de Informação do Docker são apresentadas as seguintes informações:

- 28. É possível visualizar o nome do *container* (*edge-agent*), seu respectivo *short ID* (6c26d13d7e) e a imagem base usada para a montagem do *container* (*wnology/edge-agent:1.34.0-alpine*);
- 29. Estado do container: Estado atual do *container* em verde (initializing, running, stopped, etc);
- 30. **CPU e Memory:** Percentagem da utilização de CPU e de memória RAM relacionadas ao *container*.

Os botões identificados de *stop* (símbolo quadrado) e *remove* (símbolo de lixeira) na Fig. 14 possuem a função de parar e remover o *container*, respectivamente.

## 4.3 Página de Configuração

A Página de Configuração também pode ser acessada pelo usuário após o *login*. Esta página permite a configuração de parâmetros relacionados à rede, plataforma de nuvem e imagens *docker*. Dentro desta página é possível acessar os seguintes painéis:

- Painel de Integração com a Nuvem;
- Painel de Interfaces de Rede;
- Painel de Interfaces Seriais;
- Painel Docker;
- Painel de Configurações Avançadas.

### 4.3.1 Painel de Interfaces de Rede

No Painel de Interfaces de Rede é possível configurar as interfaces Wi-Fi, Eth0, Eth1, assim como configurar um DNS adicional, como pode ser visto na Fig. 15. Cada interface pode ser habilitada ou desabilitada através dos botões *On/Off* no canto direito do painel, alinhados com o nome de cada interface.

A lista a seguir apresenta a descrição de cada campo a ser configurado pelo usuário dentro do painel, de acordo com a numeração estabelecida na Fig. 15.

Interface Wi-Fi

- 1. **SSID:** Nome da rede Wi-Fi (*Service Set Identifier*);
- 2. **Default Route:** Habilita/Desabilita o uso de rota padrão de rede para o endereço de destino dos pacotes IP (deve ser selecionada a opção *Yes* caso deseje acessar a *internet* via Wi-Fi);
- 3. Scan SSID: Habilita/Desabilita o recurso de varredura de redes Wi-Fi ocultas;
- 4. Security: Define o padrão de proteção de acesso à rede Wi-Fi a ser utilizado (Rede aberta, *WPA2-PSK*, *WPA2-Enterprise*, *WEP*);
- 5. **EAP Type:** Define o *framework* de autenticação de rede a ser utilizado (Nenhum, *PEAP-MSCHAPV2, PSK, PEAP, TTLS-MSCHAPV2*);
- 6. Identity: Nome de usuário para autenticar na rede Wi-Fi;
- 7. Password: Senha ou chave de acesso para autenticar na rede Wi-Fi;
- 8. Access Point Channel: Canal em que o Access Point do WCD-ED310 está operando.

Interface Wi-Fi - AP

9. Access Point Channel: Define o canal do access point local gerado pela interface Wi-Fi; Interfaces Eth0 e Eth1

10. Use DHCP: Habilita/Desabilita a utilização de DHCP;

| CLOUD INTEGRATION     |            |               |                |          |               |     |
|-----------------------|------------|---------------|----------------|----------|---------------|-----|
| NETWORK INTERFACES    |            |               |                |          |               |     |
| Interface Wi-Fi       |            |               |                |          |               | On  |
| SSID:                 |            |               | Default Route: |          | Scan SSID:    |     |
| RPi3                  |            |               | Yes            | ~        | No            | ~   |
| Security:             |            |               | ЕАР Туре:      |          | EAP Sub-type: |     |
| WPA2-PSK              |            | ~             | None           | ~        | None          | ~   |
| Identity:             |            |               | Password:      |          |               |     |
| Identity              |            |               |                |          | •••••         |     |
| nterface Wi-Fi - AP   |            |               |                |          |               |     |
| Access Point Channel: |            |               |                |          |               |     |
| 6                     |            | ~             |                |          |               |     |
| -                     |            |               |                |          |               |     |
| nterface ETH0         |            |               |                |          |               | On  |
| Use DHCP:             | Default Ro | ute:          |                |          |               |     |
| No 🗸                  | No         | ~             |                |          |               |     |
| IP Address:           |            | Network Mask: | G              | Bateway: |               |     |
| 192.168.0.10          |            | 255.255.255.0 |                | Gateway  |               |     |
| nterface ETH1         |            |               |                |          |               | Off |
| Additional DNS        |            |               |                |          |               | Off |
|                       |            |               |                |          |               |     |
| SERIAL INTERFACES     |            |               |                |          |               |     |
| DOCKER                |            |               |                |          |               |     |
| ADVANCED SETTINGS     |            |               |                |          |               |     |
| Save Configuration    |            |               |                |          |               |     |

Figura15: Página de configuração - Interfaces de rede

- 11. **Default Route:** Habilita/Desabilita o uso de rota padrão de rede para o endereço de destino dos pacotes IP;
- 12. IP Address: Endereço IP da interface *Ethernet*;
- 13. Network Mask: Máscara de rede referente ao endereço IP da interface Ethernet;
- 14. Gateway: Endereço IP do *Gateway* da rede.

#### **DNS** Adicional

- 14. DNS 1: Endereço IP do primeiro servidor DNS;
- 15. DNS 2: Endereço IP do segundo servidor DNS.

**Aviso:** Não configure as interfaces Eth0 e Eth1 com IPs de uma mesma rede. Ex: 192.168.0.10 e 192.168.0.20.

**Aviso:** Caso a configuração do acesso à internet seja realizada por meio uma interface *Ethernet*, lembre-se de ativar a opção **Default Route**.

### 4.3.2 Painel de Integração com a Nuvem

No Painel de Integração com a Nuvem é possível configurar os parÂmetros de conexão com as plataformas *cloud* da WEG localmente, sendo permitido selecionar dois possíveis integradores. Os demais parâmetros do painel dependem do integrador selecionado. A Fig. 16 mostra os parâmetros de configuração disponíveis para o integrador *WEGnology v1*, também descritos a seguir.

**Nota:** Antes de configurar a conexão com alguma plataforma *cloud* da WEG na página *web* do WCD-ED310, é necessário realizar os procedimentos de geração da aplicação e de credenciais na plataforma respectiva. Para mais informações sobre estes procedimentos, consultar a documentação referente a plataforma no site da WEG ou consultar o suporte técnico.

**Nota:** Se o processo de conexão do *gateway* com a plataforma for feita de maneira remota (via plataforma), as configurações deste painel devem ser desconsideradas.

- 1. Integrator: Serviço de integração de nuvem (Selecionar opção: WEGnology v1);
- 2. Application ID: ID da aplicação existente na plataforma da nuvem;
- 3. **API Token:** *Token* para permissão de gerenciamento da aplicação na plataforma da nuvem;
- 4. **Token file:** Opção de importar arquivo contendo as informações de *API Token*. Caso esta opção seja usada, o campo anterior não precisa ser preenchido;

| CLOUD INTEGRATI | ON         |                                           |
|-----------------|------------|-------------------------------------------|
| Integrator:     |            |                                           |
| WEGnology v1    | ~          | MQ11 Configuration Status: Not Configured |
| Application ID: | API Token: | Token file: (optional)                    |
| App ID          | Token      | Choose File No file chosen                |
| Access Key:     | Secret:    | Access Keys file: (optional)              |
| Keys            | Secret     | Choose File No file chosen                |

Figura16: Página de configuração - Integração com a nuvem (modo Local) - Integrador: WEGnology v1

- 5. Access Key: Chave de acesso para permitir que um dispositivo se conecte à plataforma da nuvem;
- 6. **Secret:** Senha de acesso para permitir que um dispositivo se conecte à plataforma da nuvem;
- 7. Access Keys file: Opção de importar arquivo contendo as informações de *Access Key* e *Secret*. Caso esta opção seja usada, os dois campos anteriores não precisam ser preenchidos.

A Fig. 17 mostra os parâmetros de configuração disponíveis para o integrador *WEG Digital Application v1*, também descritos a seguir.

**Nota:** O integrador WEG Digital Application v1 abrange aplicações como: WEG Smart Machine (WSM), WEG Energy Management (WEM).

- 1. **Integrator:** Serviço de integração de nuvem (Selecionar opção: *WEG Digital Application v1*);
- 2. Application ID: ID da aplicação existente na plataforma da nuvem;
- 3. Device ID: ID do dispositivo cadastrado na plataforma da nuvem;
- 4. Access Key: Chave de acesso para permitir que um dispositivo se conecte à plataforma da nuvem;
- 5. **Secret:** Senha de acesso para permitir que um dispositivo se conecte à plataforma da nuvem;
- Credentials file: Opção de importar arquivo contendo todas as informações descritas acima. Caso esta opção seja usada, os quatro campos anteriores não precisam ser preenchidos.

| Integrator                 |            |                                           |
|----------------------------|------------|-------------------------------------------|
| WEG Digital Application v1 | ~          | MQTT Configuration Status: Not Configured |
| Application ID:            | Device ID: |                                           |
| Application ID             | Device ID  |                                           |
| Access Key:                | Secret:    |                                           |
| Keys                       | Secret     |                                           |

Figura17: Página de configuração - Integração com a nuvem (Modo Local) - Integrador: *WEG Digital Application v1* 

### 4.3.3 Painel de Interfaces Seriais

No Painel de Interfaces Seriais (Fig. 18) é possível configurar a porta RS-485 através dos seguintes parâmetros:

- 1. Speed: Taxa de transferência ou baud rate da comunicação serial;
- 2. Bits: Bits de dados;
- 3. Parity: Bits de paridade;
- 4. Stop Bits: Bits de parada;

### 4.3.4 Painel Docker

No Painel Docker (Fig. 18) é possível visualizar as seguintes informações:

- 5. Image Name: Nome das imagens docker usadas para a construção dos containers;
- 6. ID: Short ID das imagens docker;
- 7. Size: Tamanho das imagens docker em MB;
- 8. Created at: Data e hora da criação das imagens docker;
- Status: Estado da imagem *docker* Identifica se há algum *container* criado a partir da imagem. É possível criar ou remover *containers* a partir das imagens através dos botões *On/Off*.

| NETWORK INTERFACES                   |          |          |                                          |              |      |
|--------------------------------------|----------|----------|------------------------------------------|--------------|------|
| SERIAL INTERFACES                    |          |          |                                          |              |      |
| Interface RS485                      |          |          |                                          |              | On   |
| Speed:                               | Bits:    | F        | Parity:                                  | Stop bits:   |      |
| 9600 ~                               | 8        | ~        | None                                     | ▶ 1          | *    |
| DOCKER                               |          |          |                                          |              |      |
| Image Name                           | ID       | Size     | Created at                               | Status       |      |
| wnology/edge-agent:1.34.0-<br>alpine | 07fc0180 | 554      | 2022-11-01T13:3                          | 39:20 Enable | d On |
| ADVANCED SETTINGS                    |          |          |                                          |              |      |
| Create Agent Toml:                   |          | L        | _og Level:                               |              |      |
| Yes                                  |          | <b>~</b> | INFO                                     |              | ~    |
| Force Buffer:                        |          | F        | <sup>2</sup> ublish Buffer Delay (milise | conds):      |      |
|                                      |          |          | 500                                      |              |      |

Figura18: Página de configuração - Interfaces Seriais, *Docker* e Painel de Configurações Avançadas

### 4.3.5 Painel de Configurações Avançadas

Ao entrar na Página de Configuração, o Painel de Configurações Avançadas vem por padrão minimizado, bastando clicar em *Advanced Settings* para abrir as opções existentes dentro do painel.

No Painel de Configurações Avançadas é possível visualizar as seguintes informações:

- 10. Create Agent Toml: habilita a criação do arquivo de configuração do Agent;
- 11. **Force Buffer**: habilita a utilização do *buffer* de dados para *backup* de *payloads* MQTT em caso de problemas de conexão. As seguintes opções podem ser selecionadas:
  - 0 No: não utiliza nenhum buffer;
  - *1 Legacy Mode*: utiliza *buffer* do *edge-agent* (WCD-ED310 não gerencia a persistência das mensagens em caso de perda de conexão com o *broker* MQTT);
  - 2 *CoreApp Buffer*: utiliza *buffer* interno do *gateway* para persistir mensagens em caso de perda de conexão com o *broker* MQTT (opção padrão).
- 12. Log Level: seleciona tipo de log interno do sistema (INFO, DEBUG, WARNING);
- 13. **Publish Buffer Delay**: tempo em milisegundos entre envio de mensagens do *buffer* para o *broker* MQTT.

Nota: Recomenda-se deixar todos os campos deste painel nas opções padrão.

## 4.4 Página de Administração

A Página de Administração também pode ser acessada pelo usuário após o *login*. Dentro desta página é possível acessar os seguintes painéis:

- Painel de Ações de Aplicação;
- Painel de Testes de Comunicação;
- Painel de Configuração de Intervalo de Publicação MQTT;
- Painel de Gerenciamento de Sistema.

### 4.4.1 Painel de Ações de Aplicação

No Painel de Ações de Aplicação existem 5 botões que permitem o usuário: reinicializar a aplicação (**Restart App**), restaurar a aplicação para o padrão de fábrica (**Factory Reset**), modificar o *login* da página *web* (**Change Login**), atualizar o *software* da aplicação do WCD-ED310 (**Software Update**) e baixar os logs do sistema (**System Log Files**), como pode ser visto na Fig. 19.

## Administration Panel

| APPLICATION ACTIONS                |          |              |
|------------------------------------|----------|--------------|
| Restart App                        |          | C            |
| Factory Reset                      |          | <b>Ľ</b>     |
| Change Login                       |          | =            |
| Software Update                    |          | <b>2</b>     |
| System Log Files                   |          | Ē            |
| COMMUNICATION TESTS                |          |              |
| Serial Communication Test          |          | Start        |
| TCP/IP Network Communication Test  |          | Start        |
| Check Device Networks Connectivity |          | Start        |
| SET MQTT PUBLISH INTERVAL          |          |              |
| Interval:                          | Timeout: |              |
| Seconds                            | Seconds  | Set Interval |
| SYSTEM MANAGEMENT                  |          |              |
| VPN Client Service Disconnected    |          | 器            |
| SSH Server                         |          | On           |

### Figura19: Página de administração

Ao clicar no botão (Factory Reset), as seguintes ações serão tomadas, seguidas da reinicialização da aplicação:

- Modificação de *login* e senha da *web-page* para padrão de fábrica (*login: \*weg*, senha: *weg*);
- Retomada de todas as configurações realizadas na Página de Configuração para padrão de fábrica (*cloud*, rede, *docker*).

Para que seja possível baixar os logs do sistema, basta clicar no botão (**System Log Files**). Uma janela se abrirá pedindo o preenchimento de uma chave de autenticação antes de fazer o *download*. Caso esta opção seja necessária, entrar em contato com a WEG para obter esta chave de autentição.

Ao pressionar o botão de atualização de *software* (**Software Update**), uma janela se abrirá para que um dos dois modos de atualização seja escolhido. Os dois modos de atualização são descritos a seguir:

- Modo Local: A atualização de *software* em modo local (Fig. 20) permite que a atualização possa ser realizada mesmo que o WCD-ED310 não esteja conectado à internet. Para que isso seja possível, é necessário que o pacote de *software* (com extensão .deb) seja previamente baixado no computador ou dispositivo móvel por onde a página *web* está sendo acessada. Em seguida, basta fazer o *upload* do pacote por meio do botão *Choose File* e pressionar o botão **Update** na sequência. Também é possível habilitar a opção de atualização com *Factory Reset*, onde todos os parâmetros de configuração voltam para os valores de padrão de fábrica.
- Modo Remoto: A atualização de *software* em modo remoto (Fig. 21) permite que a atualização possa ser realizada sem que o pacote de *software* seja previamente baixado no computador ou dispositivo móvel por onde a página *web* está sendo acessada. Por isso, é essencial que o WCD-ED310 esteja com acesso à internet. Com esta condição satisfeita, basta pressionar o Update para iniciar a atualização. Neste modo também é possível habilitar a opção de atualização com *Factory Reset*.

Na janela de atualização de *software* também é possível verificar a versão do *software* de atualização do sistema.

| Software Update                                         |              |
|---------------------------------------------------------|--------------|
| <b>Updater Version:</b> 1.0.6<br>Update Mode:           |              |
| Local                                                   | ~            |
| Software Package File (.deb) Choose File No file chosen |              |
|                                                         | Close Update |

Figura20: Página de atualização de *software* - Atualização Local

| Software Update                               |              |
|-----------------------------------------------|--------------|
| <b>Updater Version:</b> 1.0.6<br>Update Mode: |              |
| Remote                                        | ~            |
| Package name:                                 |              |
| WEG Core App                                  | ~            |
|                                               | Close Update |

Figura 21: Página de atualização de software - Atualização Remota

### 4.4.2 Painel de Testes de Comunicação

No Painel de Testes de Comunicação é possível realizar os seguintes testes:

- Teste de comunicação serial (Serial Communication Test);
- Teste de comunicação em rede TCP/IP (TCP/IP Network Communication Test);
- Teste de conectividade das redes do dispositivo (Check Device Networks Connectivity).

### Teste de Comunicação Serial

Ao pressionar o botão *Start*, a janela apresentada na Fig. 22 se abre. Como pode ser visto, nesta janela é possível configurar os parâmetros necessários para estabelecer a comunicação MODBUS-RTU via conexão RS-485 e realizar a operação de *Read Holding Registers*. A lista a seguir apresenta a descrição de cada campo a ser configurado pelo usuário.

- 1. Unit ID: Número identificador do dispositivo;
- 2. Speed: Taxa de transferência ou baud rate da comunicação serial;
- 3. Bits: Bits de dados;
- 4. Parity: Bits de paridade;
- 5. Stop Bits: Bits de parada;
- 6. Start Address: Endereço do primeiro registrador a ser lido;
- 7. Size: Número de registradores a serem lidos a partir do endereço incial.

O botão Add Registers permite que um novo conjunto de campos *Start Address* e *Size* possa ser preenchido para incluir mais intervalos de registradores a serem lidos. O botão com símbolo de lixeira apaga os respectivos campos *Start Address* e *Size* criados. Após preencher todos os campos, basta pressionar o botão Execute para realizar o teste.

| Serial Communication Test    | t Panel             |
|------------------------------|---------------------|
| Test Protocol: Modbus RTU    |                     |
| Communication Parameters     |                     |
| Unit ID:                     |                     |
| Unit ID                      |                     |
| Speed:                       |                     |
| 9600                         | ~                   |
| Bits:                        |                     |
| 8                            | ~                   |
| Parity:                      |                     |
| None                         | ~                   |
| Stop bits:                   |                     |
| 1                            | ~                   |
| Holding Registers Read Infor | mation              |
| Start Address:               | Size:               |
| Start Address                | Number of Registers |
| Add Registers                |                     |
|                              | Class               |
|                              | Close               |

Figura22: Página de administração - Teste de comunicação serial

### Teste de comunicação em rede TCP/IP

Esta funcionalidade permite que testes de conectividade de redes TCP/IP possam ser realizados entre o produto e os demais destinos, seja em rede local quanto através da *internet*. Ao pressionar o botão *Start*, a janela apresentada na Fig. 23 se abre.

| TCP/IP Network Communication Test Panel       |  |  |  |
|-----------------------------------------------|--|--|--|
| Communication Parameters<br>Host/IP Address:  |  |  |  |
| Host (e.g.: google.com) / IP (e.g.: 10.1.1.5) |  |  |  |
| Port:                                         |  |  |  |
| Port                                          |  |  |  |
| Timeout:                                      |  |  |  |
| 10                                            |  |  |  |
| Network Communication Tests                   |  |  |  |
| Ping Test                                     |  |  |  |
| Open Port Test                                |  |  |  |
| Close                                         |  |  |  |

Figura23: Página de administração - Teste de comunicação TCP/IP

**Aviso:** Para conexão em redes que possuem *firewall*, devem ser liberados os endereços e portas especificados na Fig. 25.

É possível realizar dois tipos de testes, os quais podem ser utilizados para a verificação de redes locais (LAN) e redes conectadas usando a internet (WAN):

• **Ping Test**: o teste de *ping* utiliza o protocolo *ICMP* para verificar se o produto consegue alcançar o destino especificado no campo *Host/IP Address*. Neste campo, é permitido especificar o domínio ou o IP do destino. Caso o destino esteja acessível, um símbolo verde de «check» irá aparecer ao lado do botão do teste. Caso contrário, um símbolo vermelho de «X» indicará que o destino não está acessível.

**Nota:** É importante lembrar que, em alguns casos, mesmo o destino estando acessível na rede, o protocolo ICMP pode ser bloqueado por um *firewall*. Portanto, é importante também realizar o teste *Open Port Test* para garantir o resultado.

 Open Port Test: o teste de porta aberta realiza uma conexão de *socket* entre o produto e o destino especificado pelos campos *Host/IP Address + Port*. Caso o *socket* seja estabelecido, um símbolo verde de «check» irá aparecer ao lado do botão do teste. Caso contrário, um símbolo vermelho de «X» indicará que o socket não pode ser estabelecido. Neste segundo caso, se o teste de ping for bem sucedido, é provável que a porta no lado do destino não esteja liberada para a conexão.

Os campos que devem ser configurados pelo usuário são os seguintes:

- Host/IP Address: Domínio ou endereço de IP de destino;
- Port: Porta de comunicação;
- Timeout: Timeout em segundos. É configurável para ambos os testes.

### Teste de conectividade das redes do dispositivo

Esta funcionalidade permite que sejam verificados se os principais destinos na *internet* necessários para o correto funcionamento do WCD-ED310 estão acessíveis nas configurações de rede atuais.

Todos os serviços especificados abaixo do campo *Mandatory remote services* devem apresentar um símbolo verde de «check», indicando que o serviço está acessível. Caso algum campo apresente um símbolo vermelho de «X», alguma providência deve ser tomada para corrigir o problema. A Fig. 24 mostra a janela aberta ao pressionar o **Start**, onde nota-se que todos os campos estão acessíveis.

| Check Device Networks Connectivity |  |  |
|------------------------------------|--|--|
| Mandatory remote services          |  |  |
| DNS name resolution 🗸              |  |  |
| WEGnology Web Server 🗸             |  |  |
| WEGnology MQTT Broker 🗸            |  |  |
| WEGnology REST API Server 🗸        |  |  |
| Docker Container Repository 🗸      |  |  |
| WEG Software Update Repository 🗸   |  |  |
| Close                              |  |  |

Figura24: Página de administração - Teste de conectividade das redes do dispositivo

Quando algum destino falha no teste, pode ser que exista algum *firewall* na rede bloqueando o acesso ao domínio especificado. Para maiores detalhes sobre os destinos e domínios que devem

| Service name                         | Function                                                             | Description                                                                                              | Protocol       | Port | Destination                        | Destination IP                                            |
|--------------------------------------|----------------------------------------------------------------------|----------------------------------------------------------------------------------------------------|----------------|------|------------------------------------|-----------------------------------------------------------|
| WEGnology<br>MQTT Broker             | Communication<br>with MQTT<br>Broker                                 | Used to transmit<br>measurements and<br>commands from the Edge<br>device to the MFM platform             | TCP /<br>MQTT  | 8883 | broker.app.wnology.io              | 3227206235<br>3.234.136.81<br>52.22.246.163               |
| WEGnology<br>REST API<br>Server      | WEGnology<br>applications                                            | Services of the application<br>in which the device is<br>connected and also of the<br>WEGnology platform | TCP /<br>HTTPS | 443  | *.wnology.io<br>api.app.wnology.io | 3.227.206.235<br>3.234.136.81<br>52.22.246.163            |
| WEGnology<br>Web Server              | Internet<br>connection<br>status                                     | Used for checking internet<br>status and plant<br>configuration via WEG<br>Scan webpage                  | TCP /<br>ICMP  | 443  | console.app.wnology.io             | 65.8.248.99<br>65.8.248.109<br>65.8.248.31<br>65.8.248.46 |
| Docker<br>Container<br>Repository    | Communication<br>with the Drive<br>Scan<br>application<br>repository | Drive Scan application<br>repository                                                                     | TCP /<br>HTTPS | 443  | hub.docker.com                     | Dynamic IP<br>address                                     |
| WEG Software<br>Update<br>Repository | Communication<br>for Drive Scan<br>Firmware<br>Update                | Drive Scan Firmware<br>Update                                                                            | TCP /<br>HTTPS | 443  | nexus3.weg.net                     | Dynamic IP<br>address                                     |
| DNS name<br>resolution               | Lookup of IP<br>addresses by<br>DNS                                  | Required when the<br>customer system could not<br>resolve the domain names                               | TCP /<br>UDP   | 53   | -                                  | 8.8.8.8 8.8.4.4                                           |
| -                                    | Internet<br>connection<br>status                                     | Used for checking internet<br>status and plant<br>configuration via WEG<br>Scan webpage                  | ICMP           | 53   | google.com                         | Dynamic IP<br>address                                     |

estar acessíveis e liberados para que o produto functione corretamente, verifique as informações da Fig. 25.

Figura25: Página de administração - Teste de comunicação TCP/IP

### 4.4.3 Painel de Configuração de Intervalo de Publicação MQTT

No Painel de Configuração de Intervalo de Publicação MQTT é possível configurar o intervalo de publicação do *status* do WCD-ED310 em segundos (**Interval**) e por quantos segundos este intervalo deve permanecer até que a configuração padrão seja reestabelecida (**Timeout**).

### 4.4.4 Painel de Gerenciamento do Sistema

Ao entrar na Página de Administração, o Painel de Gerenciamento do Sistema vem por padrão minimizado, bastando clicar em *System Management* para abrir as opções existentes dentro do painel.

No Painel de Gerenciamento do Sistema é possível visualizar as seguintes informações (ferramentas de utilização do suporte técnico da WEG):

- VPN Client Service;
- SSH Service;

# Capítulo 5

## Quickstart: Primeira Configuração

Uma vez logado na página *web* do WCD-ED310, vá até a página de configuração. No painel de interface de rede, configure a interface *Wi-Fi* para que o dispositivo tenha acesso à internet. Geralmente, a interface Wi-Fi é utilizada para este propósito. A Fig. 26 apresenta um exemplo onde uma rede Wi-Fi foi configurada. A descrição de cada campo pode ser vista a seguir:

- SSID: RPi3 nome do ponto de acesso Wi-Fi a ser utilizado;
- Default Route: Yes habilitar rota padrão para acesso à internet;
- Security: WPA2-PSK autenticação da rede Wi-Fi por meio de chave de segurança;
- **Password**: \*\*\*\*\*\* chave de segurança da rede Wi-Fi.

### **Configuration Panel**

| CLOUD INTEGRATION  |                |               |    |   |
|--------------------|----------------|---------------|----|---|
| NETWORK INTERFACES |                |               |    |   |
| Interface Wi-Fi    |                |               | On |   |
| SSID:              | Default Route: |               |    |   |
| RPi3               | Yes 🗸          |               |    |   |
| Security:          | ЕАР Туре:      | EAP Sub-type: |    |   |
| WPA2-PSK ~         | None 🗸         | None          |    | ~ |
| Identity:          | Password:      |               |    |   |
| Identity           | •••••          | •••••         |    |   |

Figura26: Configuração da interface wlan0 para ativar o acesso à internet

Após todos os campos terem sido preenchidos, salve a configuração clicando no botão *Save Configuration* no final da página. Uma janela se abrirá indicando que a aplicação será reiniciada (Fig. 27). Aguarde até que o processo seja finalizado e a tela de *login* apareça novamente.

| an:0.5 | f338c1e6c              | 129        | 2020-06-15T15:11:38 | Ena |
|--------|------------------------|------------|---------------------|-----|
|        | Please Wait            |            |                     |     |
|        | Restarting application | ion<br>70% |                     |     |
|        |                        |            |                     |     |

Figura27: Reinicialização da aplicação

Para realizar a configuração da plataforma WEGnology localmente, é necessário que a internet esteja ativa. Portanto, faça o *login* novamente na página *web* e verifique no painel de estado se o campo *Internet Status* apresenta a indicação *Connected*.

Com o dispositivo conectado à internet, vá até a página de configuração novamente. No painel de integração com a nuvem, configure as credenciais de acesso à plataforma WEGnology (configuração no modo Local).

Existem duas formas de configurar as credenciais de acesso:

- Preenchimento Manual: preencher os quatro campos descritos abaixo:
  - Integrator: WEGnology v1 serviço de integração de nuvem;
  - Application ID: ID de uma aplicação existente no WEGnology;
  - API Token: Token de permissão de gerenciamento da aplicação;
  - Access Key: Chave de autenticação para estabelecer a conexão do dispositivo na aplicação do WEGnology;
  - Secret: Senha de autenticação para estabelecer a conexão do dispositivo na aplicação do WEGnology.
- Upload de arquivos: as informações de token e de access keys podem ser carregados por meio de arquivos .txt contendo tais credenciais para que não seja necessário o preenchimento manual de cada informação. Para isso, basta clicar em Choose File e selecionar os arquivos correspondentes.

No exemplo da Fig. 28, os campos *Application ID*, *API Token*, *Access Key* e *Secret* foram preenchidos manualmente.

Na aba *Docker* é possível habilitar as imagens de acordo com a necessidade, caso alguma venha desabilitada por padrão. Para isso, basta mudar o *Status* de cada imagem para *On*. No exemplo da Fig. 28, foi habilitado a imagem *Edge Agent*.

| CLOUD INTEGRATION                    |            |         |            |                 |                  |              |
|--------------------------------------|------------|---------|------------|-----------------|------------------|--------------|
| Integrator:                          |            |         |            |                 |                  |              |
| WEGnology v1                         |            | ~       | MQ         | TT Configuratio | n Status: Locall | y Configured |
| Application ID:                      | API Token: |         |            | Token file: (op | tional)          |              |
| 5f158f3ac6e3ca00072d8f25             |            |         |            | Choose File     | No file chosen   |              |
| Access Key:                          | S          | Secret: |            | Access Keys f   | ile: (optional)  |              |
| 807094ca-d200-400b-875c-ace9c        | 332ec3b    | •••••   |            | Choose File     | No file chosen   |              |
| DOCKER<br>Image Name                 | ID         | Size    | Created at |                 | Status           |              |
| wnology/edge-agent:1.34.0-<br>alpine | 07fc0180   | 554     | 2022-11-0  | 1T13:39:20      | Enabled          | On           |
| ADVANCED SETTINGS                    |            |         |            |                 |                  |              |
| Save Configuration                   |            |         |            |                 |                  |              |

Figura28: Configuração da plataforma WEGnology e das imagens docker

Com as configurações realizadas, clique no botão *Save Configuration* para salvar e reiniciar a aplicação. Após o término deste processo, novamente a tela de *login* aparecerá para que seja possível entrar novamente na página *web* do WCD-ED310.

Como pode ser visto na Fig. 29, depois das configurações realizadas, os painéis de *Conexão MQTT* e de *Informação do docker* ficam visíveis dentro da página de estado.

| Status Par       | nel                   |                                            |
|------------------|-----------------------|--------------------------------------------|
| SYSTEM INFOR     | MATION                | MQTT CONNECTION                            |
| Core App Version | 2.4.0-r0              | Config Mode Local                          |
| Board Serial     | 1a362a09daba654d      | Integrator wegnology-1                     |
| System Time      | 2023-07-20T19:32:02   | Client Name WCD-ED310-34:E0:DB             |
| System Uptime    | 266 min               | Application ID5f158f3ac6e3ca00072d8f25     |
| CPU Usage        | 2.1% at 0 MHz         | Client ID         64b98ade21ec083d747ef6d9 |
|                  |                       | Status Connected                           |
| Memory Usage     | 21% 417 MB of 1944 MB | Last State 2023-07-20T19:29:32             |
| Disk Usage       | 0% 0 MB of 10184 MB   | Force     Remove                           |
| Internet Status  | Connected             | DOCKER INFORMATION                         |
| Ping Info        | 0%, 33 ms             |                                            |
| Wi-Fi SSID       | "RPi3"                | edge-agent c8cb257948 running              |
| Wi-Fi RSSI       | 80%                   | from wnology/edge-agent:1.34.0-alpine      |
| BOARD INFORMATIO | N >                   | CPU 0%<br>                                 |
| NETWORK INFORMA  |                       |                                            |

Figura29: Página de estado após configurações realizadas

# CAPÍTULO 6

# Especificações Técnicas

## 6.1 Características do Produto

| DADOS BÁSICOS         | Processador            | NXP i.MX8M Mini CPU, quad-core Cortex-A53, 1.8 GHz   |  |  |
|-----------------------|------------------------|------------------------------------------------------|--|--|
|                       | Co-processador         | ARM Cortex-M4                                        |  |  |
|                       | Memória                | 2 GB RAM LPDDR4                                      |  |  |
|                       | Armazenamento          | 16 GB eMMC                                           |  |  |
|                       | Ethernet               | 2 portas Ethernet (1x 100 Mbps + 1x 1000 Mbps) RJ-45 |  |  |
| COMUNICAÇÃO           | Wi-Fi                  | Modulo Intel WiFi 6 AX200 - 802.11ax - 2.4/5.0 GHz   |  |  |
|                       | Bluetooth              | Modulo Intel WiFi 6 AX200 - BLE 5.1                  |  |  |
|                       | Portas USB             | 3 portas USB 2.0 (*Type-A*)                          |  |  |
| I/O                   | Portas Seriais         | 1x RS485 (2-wire) / RS232 port, terminal-block       |  |  |
|                       |                        | 1 console serial via UART-to-USB (microUSB)          |  |  |
| ESPECIFICAÇÕES        | Tensão de Alimentação  | 8 a 36 V                                             |  |  |
| ELÉTRICAS             | Tensão I/Os Digitais   | 3.3 V                                                |  |  |
|                       | Dimensões              | 112 x 84 x 25 mm                                     |  |  |
| ESPECIFICAÇÕES        | Material               | Alumínio                                             |  |  |
| MECÂNICAS             | Refrigeração           | Passiva (*fanless design*)                           |  |  |
|                       | Massa                  | 450 gramas                                           |  |  |
|                       | Certificações          | CE, FCC, ANATEL                                      |  |  |
|                       | MTTF                   | > 200000 horas                                       |  |  |
| OUTRAS<br>INFORMAÇÕES | Temp. de Operação      | 0° a 60° C                                           |  |  |
|                       | Temp. de Armazenamento | -40° a 85° C                                         |  |  |
|                       | Humidade Pelativa      | 10 % a 90 % (Operação)                               |  |  |
|                       |                        | 5 % a 95 % (Armazenamento)                           |  |  |
|                       |                        |                                                      |  |  |

Figura30: Especificações técnicas do WCD-ED310

## 6.2 Certificações

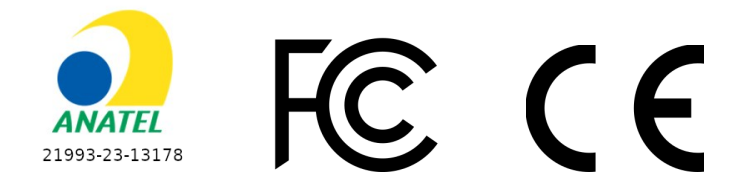

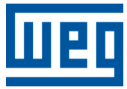

WEG Digital & Sistemas LTDA. Jaraguá do Sul - SC - Brasil Fone 55 (47) 3276-4000 - Fax 55 (47) 3276-4020 São Paulo - SP - Brasil Fone 55 (11) 5053-2300 - Fax 55 (11) 5052-4212 digitalesistemas@weg.net www.weg.net